# Levelezőlista adminisztrátori útmutató

## Tartalomjegyzék

| 1. Adminisztrációs felület megnyitása                                | . 2 |
|----------------------------------------------------------------------|-----|
| 2. Adminisztrációs felület általános beállításai                     | . 3 |
| 3. Levelezőlista tagok kezelése                                      | . 4 |
| Listatagok kiíratása                                                 | . 4 |
| Listatagok törlése                                                   | . 4 |
| Listatagok felvétele                                                 | . 5 |
| 4. Szerkesztői teendők                                               | . 6 |
| Listára nem kézbesített ("fennakadt") levelekkel kapcsolatos teendők | . 6 |
| Összes fennakadt levél kezelése                                      | . 8 |
| Fennakadt levelek egyenkénti kezelése                                | . 8 |

### 1. Adminisztrációs felület megnyitása

Az adminisztrációs felület megnyitásához kérjük böngészőjében nyissa meg a következő webcímet:

http://listserv.pte.hu/cgi-bin/mailman/admin/X

ahol X = lista neve

Pl.: a tesztlist levelezési listának az elérése http://listserv.pte.hu/cgi-bin/mailman/admin/tesztlist/

A felületre a lista adminisztrátor jelszavával lehet bejelentkezni melyet az igényléskor feltüntetett adminisztrátornak e-mail-ben kiküldtünk.

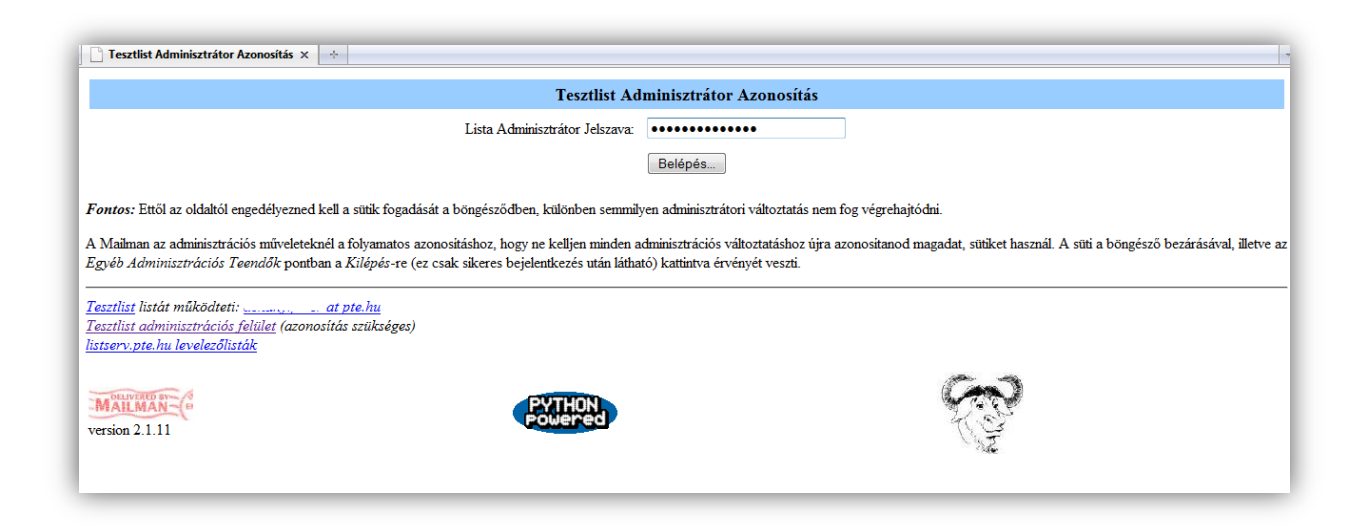

1. ábra - Bejelentkezés az adminisztrációs felületre

# 2. Adminisztrációs felület általános beállításai

Az Adminisztrátorok a lista bármely beállítását megváltoztathatják az adminisztrációs oldalakon keresztül.

A listaszerkesztők korlátozott jogokkal rendelkeznek; a lista beállításait nem változtathatják meg, de a beavatkozásra váró teendőket, mint például a fel-, leiratkozásokat, vagy a visszatartott leveleket kezelhetik

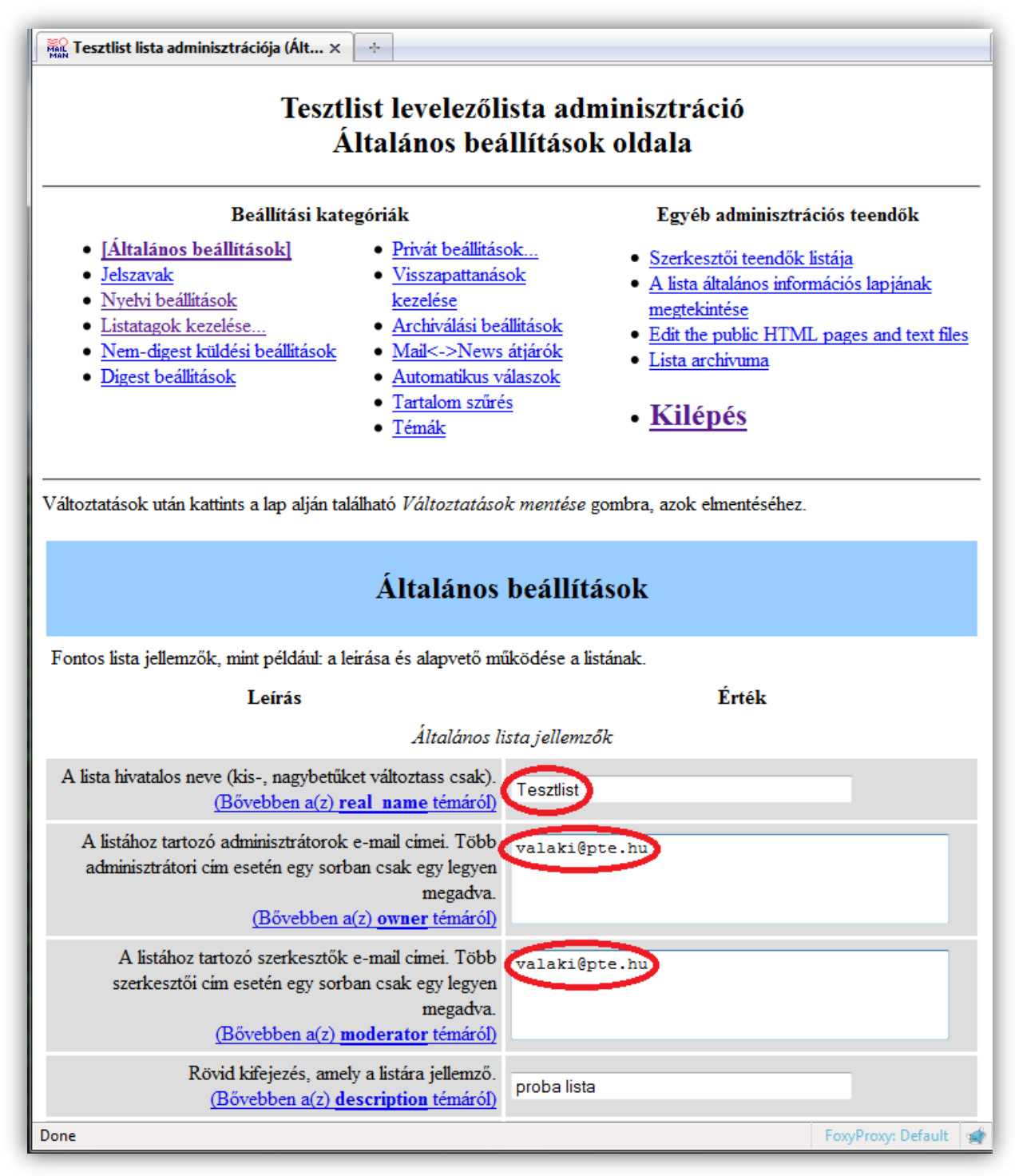

### 3. Levelezőlista tagok kezelése

#### Listatagok kiíratása

 kattintson a "Listatagok kezelése…" majd a "[Tagok listája]" menüpontra

#### Listatagok törlése

 listatagok törlése: a név előtti jelölőnégyzetben ki kell jelölni az eltávolítani kívánt e-mail címet, majd a "Változtatások mentése" gombra kell kattintani

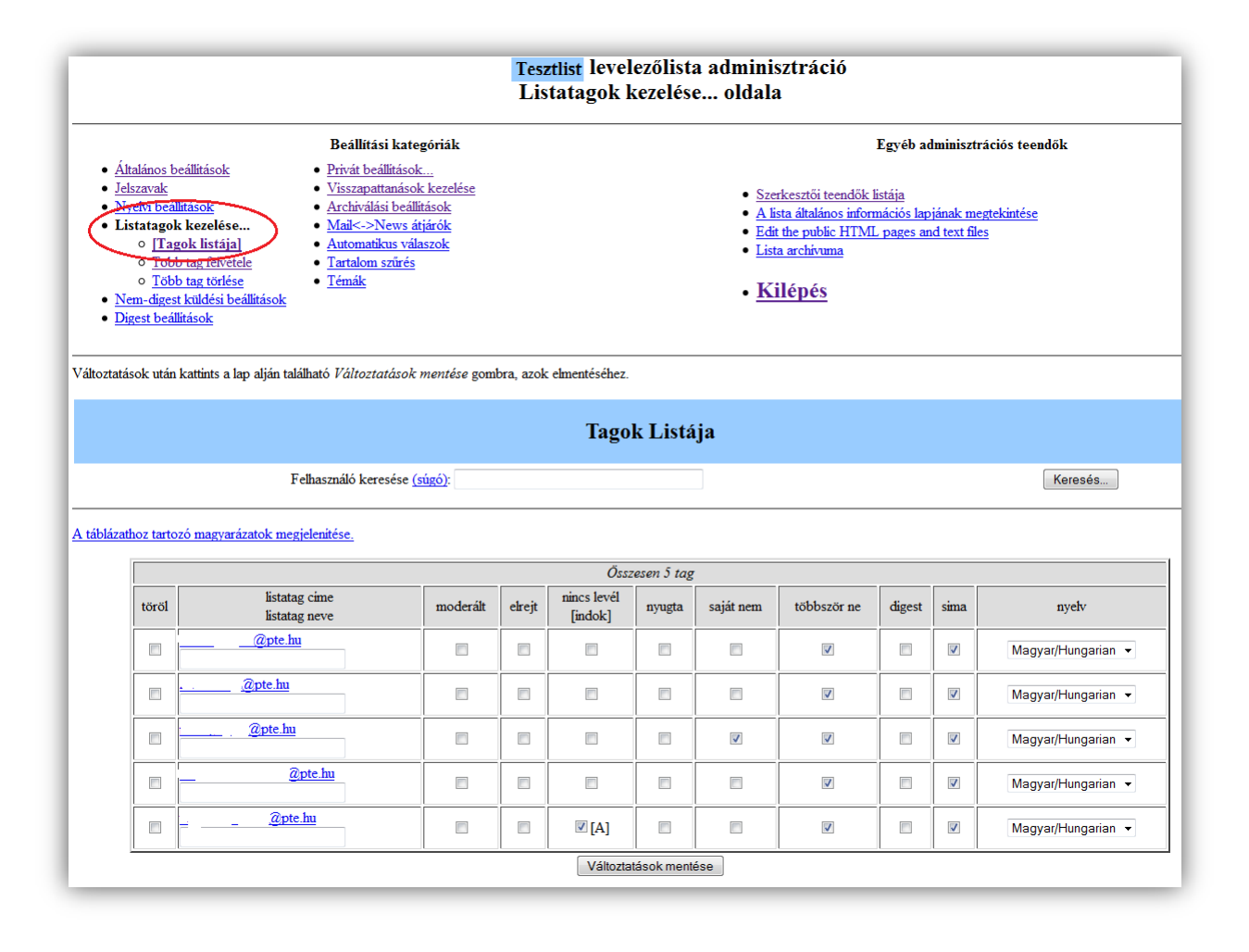

3. ábra – Listatagok kiíratása

#### Listatagok felvétele

 kattintson a "Listatagok kezelése…" majd a "[Több tag felvétele]" menüpontra

 - adja meg soronként az email címeket, majd kattintson a "Változások mentése" menüpontra

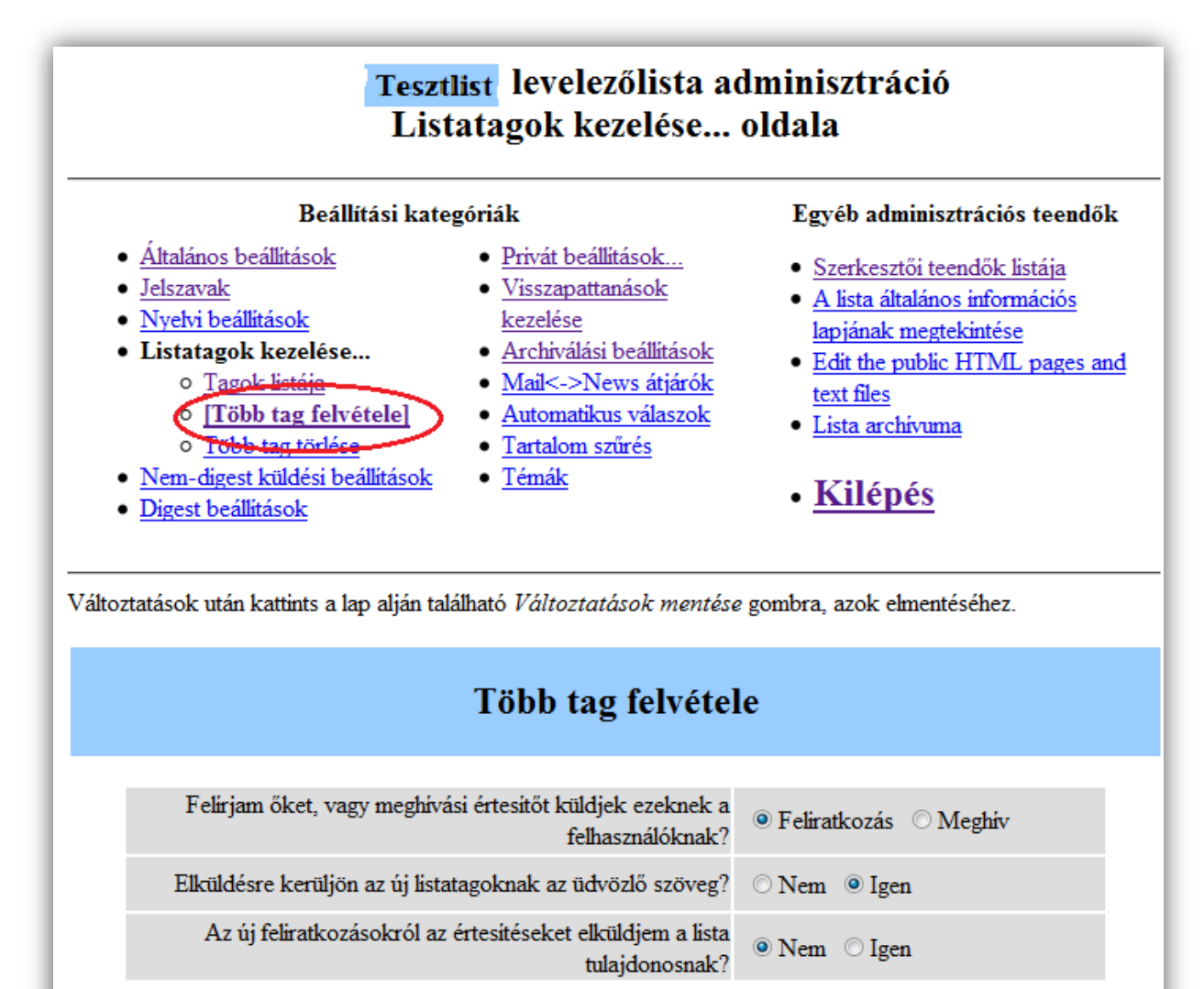

Soronként egy címet adj meg...

valaki@valahol.hu gipsz.jakab@pte.hu ....vagy a feltöltendő állományt:

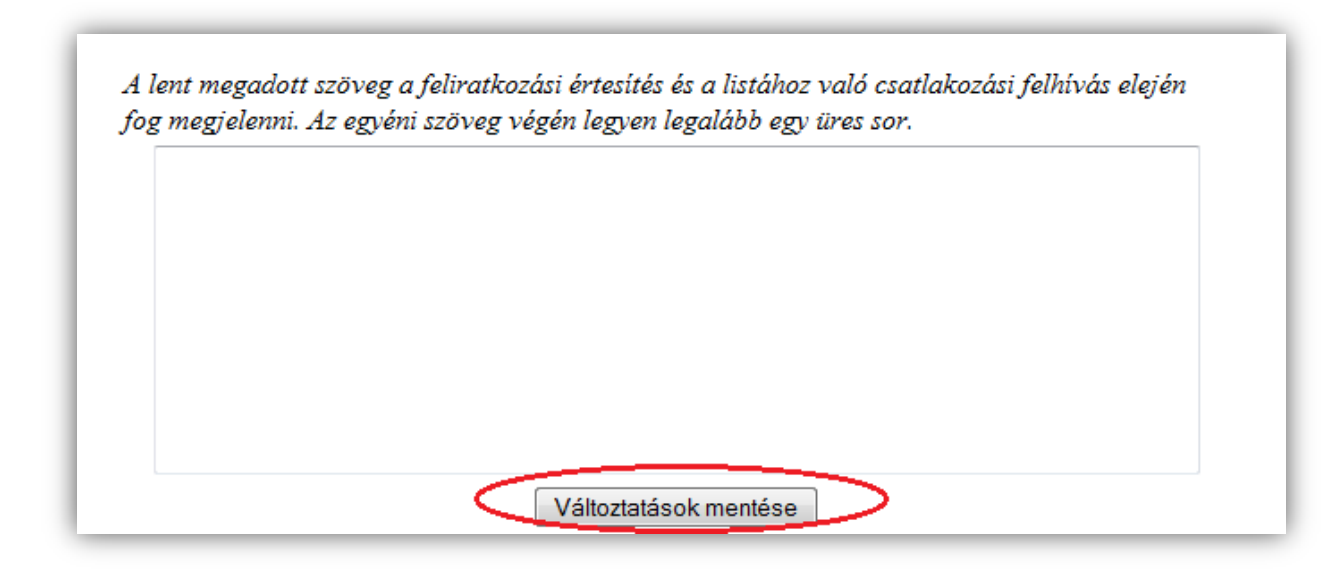

4. ábra – Listatagok felvétele

# 4. Szerkesztői teendők

Listára nem kézbesített ("fennakadt") levelekkel kapcsolatos teendők

 Bizonyos levelek nem kerülnek automatikusan kézbesítésre és várakozó állapotba kerülnek (ezekről az adminisztrátorok és szerkesztők e-mailben értesülnek). Ilyen levelek például a túl nagy csatolmányt tartalmazó vagy a túl sok címzettel rendelkező levelek. Ezek a "fennakadt" levelek a Szerkesztői teendők listája nevű menüpont alatt tekinthetők meg és az adminisztrátorok, szerkesztők itt határozhatják meg, hogy mi történjen velük.

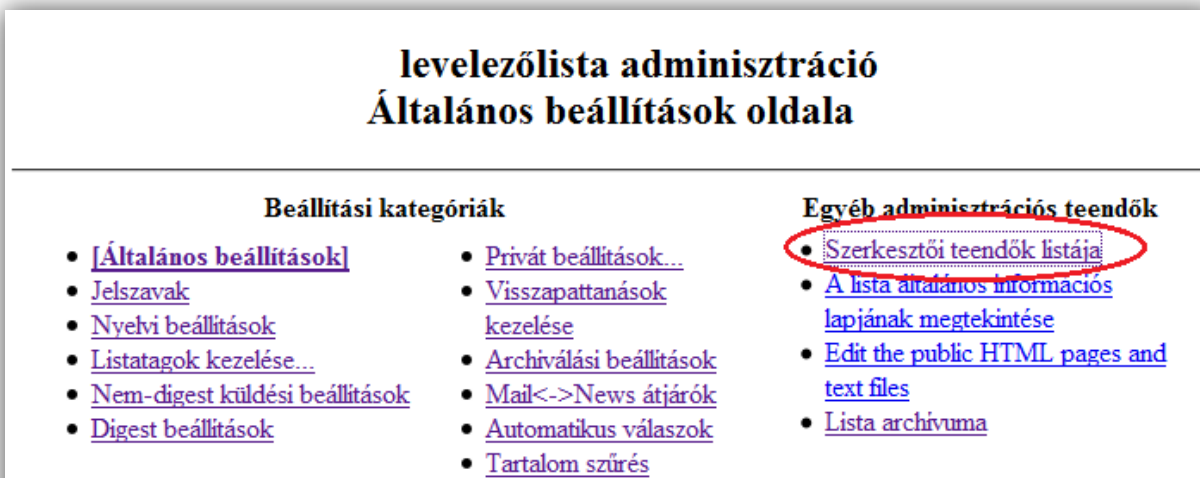

Kilépés

<u>Témák</u>

#### 5. ábra – Szerkesztői teendők

A következő opciók közül lehet választani:

- Elhalaszt: ne küldjön több értesítést a fennakadt levélről, később erről lehet még rendelkezni
- Jóváhagy: a levél kézbesítésre kerül
- Visszautasít: a levél nem kerül kézbesítésre, a beküldő értesítés kap a visszautasításról
- Elvet: a levél nem kerül kézbesítésre, a beküldő nem kap értesítést a visszautasításról

| Adminisztrációs teendők a | következő | levelezőlistán: |
|---------------------------|-----------|-----------------|
|---------------------------|-----------|-----------------|

Ezen az oldalon a(z) <u>levelezőlistához</u> tartozó beavatkozásra váró teendők kivonatolt listája található. Elől a jóváhagyásra váró fel- és leiratkozások, ha vannak, majd az engedélyezésre váró üzenetek találhatóak.

Mindenegyes kérelemhez válasszuk ki a megfelelő parancsot, majd ezek után kattintsunk az Összes változtatás mentése gombra. Bővebb információt <u>ezen</u> az oldalon lehet találni.

Az összes függőben lévő teendő részletesen ezen az oldalon érhető el.

| Összes változtatás mentése        |  |
|-----------------------------------|--|
| Discard all messages marked Defer |  |

### Held Messages

| Feladó:' r@pmmk.pte.hu                                                                                                    |                                                                                                    |  |  |
|----------------------------------------------------------------------------------------------------|----------------------------------------------------------------------------------------------------|--|--|
| Teendő az összes felsorolt függő üzenettel:                                                                                                    |                                                                                                    |  |  |
| Elhalaszt Jóváhagy Visszautasit Elvet                                                                                                    | Az üzenet megtekintéséhez kattints a<br>sorszámára, vagy <u>nézd meg</u><br>, î:@pmmk.pte.hu összes levelét.                             |  |  |
| <ul> <li>Üzenetek (egyenkénti) továbbküldése ide:         <ul> <li>@listserv.pte.hu</li> <li>@pmmk.pte.hu hozzáadása valamelyik feladók szűrőhöz:             <ul></ul></li></ul></li></ul> | [1] Tárgy:keresMéret:1976 byteNem listatag küldöttIndok:levelet a csak tagoknak<br>elérhető listára.Beküldve:Mon Jan 31 15:18:19<br>2011 |  |  |
| <ul> <li>Discard all messages marked <i>Defer</i></li> <li>Összes változtatás mentése</li> </ul>                                                                                            |                                                                                                    |  |  |

#### Összes fennakadt levél kezelése

Az összes fennakadt levél kezeléséhez a felsorolt opciók közül ki kell választani egyet, majd az "Összes változások mentése" gombra kell kattintani.

#### Fennakadt levelek egyenkénti kezelése

Ha több levél várakozik, de egyesével kívánja megadnia, hogy mi történjen velük, akkor képernyő jobb oldalán lévő oszlopban a levél sorszámára kell kattintani, majd a felsorolt négy opció közül kijelölni a megfelelőt, végül az "Összes változások mentése" gombra kell kattintani.